Save attached files to your desktop, and unstuff the file on to your desktop ,then follow the instructions below.

Attached you will find a .HQX or .Sit file that contains the font you ordered. Before these fonts can be installed, they must de-compressed using a software product called "Stuff-It". All MAC files that are downloaded from the web site are in a .hqx format (Compressed).

If Stuff-It Expander is needed, you can download a FREE Version at <a href="http://www.stuffit.com/expander/">http://www.stuffit.com/expander/</a>

## NOTE: Please back up all your fonts to prevent Replacement charges!

## Installing Fonts on System 9 or below:

Open up the hard disk

Open up the System folder

Open up the fonts folder

Highlight and drag the screen font (Suitcase with "A" on it) and the printer font (not the .AFM file) into the FONTS folder.

## Installing Fonts on System X Operating System:

Open up The Hard Disk

Open Up the Library Folder

Open up the Fonts Folder

Highlight and drag the screen font (Suitcase with "A" on it) and the printer font (not the .AFM file) into the FONTS folder.

If you have a Type Manager Extensis (<u>www.extensis.com</u>) you can install the fonts that way for the OSX.

If you need ATM, we do offer a light version of ATM (Adobe Type Manager, on). This link is also good for FAQ's

http://www.fonts.com/AboutFonts/Help/\_InstallFontsMAC.htm